## คู่มือการใช้ระบบเพื่อให้ความเห็นชอบการขออักษรลำดับขั้น V ผ่านระบบออนไลน์ สำหรับภาควิชา

เข้าเว็บไซต์สำนักทะเบียนและประมวลผล <u>http://www.reg.cmu.ac.th</u> เลือกแถบเมนู
 "คณะ/ภาควิชา/อาจารย์/หน่วยงาน" และเลือก "บริการสำหรับภาควิชา"

|                                                     | Registration Office<br>Chiang Mai University                                            |                                               |                                         |               |
|-----------------------------------------------------|-----------------------------------------------------------------------------------------|-----------------------------------------------|-----------------------------------------|---------------|
| หน้าแรก นักศึกษา 🔻                                  | คณะ/ภาควิชา/อาจารย์/หน่วยงาน 🔻                                                          | ผู้สนใจเข้าศึกษา 👻                            | ผู้ปกครอง 🔻                             | บุคคลทั่วไป 👻 |
| REG REG Registration Office<br>Carego day Interview | บริการสำหรับคณะ<br>บริการสำหรับภาควิชา                                                  | รื <sub>ือชำระค่าธรรมเนี</sub>                | ี่ยมการศึกษา                            | 1/2565        |
|                                                     | บริการสำหรับอาจารย์                                                                     | าะเบียนถูกลบออกจากระบบ<br>และติดต่องานบริการก | งานทะเบียน<br>การศึกษา <u>คณะที่สัง</u> | <u>วกัด</u>   |
|                                                     | บริการหน่วยงานภายใน มช.<br>กรอกและยื่นเอกสารที่คณะสังกัด<br>ใช้ลายเย็นอิเล็กกรอนิกส์ได้ | วัติลงทะเบียนหลังกำหเ<br>2 รอการแจ้           | มดเป็นกรณีพิเศษ<br>มังผลอนุมัติ         |               |

2. คลิก "Login with CMU Account"

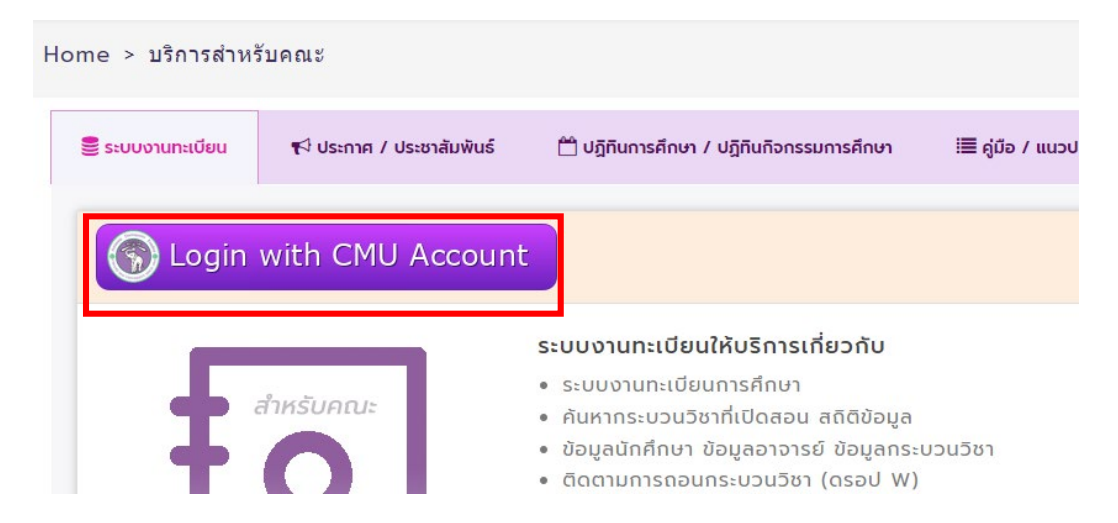

3. Login เข้าสู่ระบบด้วย CMU IT Account (@cmu.ac.th)

| One  | CMU Acce<br>e account for | ount<br>all Services | 6 |
|------|---------------------------|----------------------|---|
| Sign | in to continue to "Re     | gistration Office"   |   |
|      | Email address<br>Password | @cmu.ac.th           |   |
|      | Sign in<br>Forgot passwo  | rd?                  |   |

 เมื่อเข้าสู่ระบบด้วย CMU Account สำเร็จ ให้เลือก "เมนูหลัก"เลือก "ให้ความเห็นชอบการขอ อักษรลำดับขั้น V"

| 🖆 เมนูหลัก- แม รายงานสถิติ- 🤉 ค้นหากระบวนวิชาที่เปิดสอน 🖍 แบบประเมิ                                                                                                    |
|----------------------------------------------------------------------------------------------------|
| <ul> <li>&gt; ระบบลงทะเบียนเรียนจำลอง (สำหรับคณะภาควิชาหรือเจ้าหน้าที่ใช้ทำคู่มือ หรือทดสอบใช้งานระบบ)</li> <li>&gt; โปรแกรมดัดเกรด pcgrade</li> <li>&gt; เพิ่ม/แก้ไข/ยกเลิก อาจารย์พิเศษ</li> </ul>                                                                                                    |
| <ul> <li>รายชื่อภาควิชา</li> <li>รายชื่ออาจารย์ที่ปรึกษา/เพิ่มแก้ไขนักศึกษาในความดูแล</li> <li>รายชื่อนักศึกษา</li> <li>รายชื่อนักศึกษา</li> <li>ตรวจสอบสถานะการลงทะเบียนและการชำระค่าธรรมเนียมการศึกษา</li> <li>รายชื่อนักศึกษาที่ถูกลบการลงทะเบียน ข้อมูล ณ วันถัดวันสุดท้ายการชำระค่าธรรมเนียมการศึกษา</li> <li>รายชื่อนักศึกษาที่ถูกลบการลงทะเบียน ข้อมูล ณ วันถัดวันสุดท้ายการชำระค่าธรรมเนียมการศึกษา</li> <li>รายชื่อนักศึกษาที่ถูกลบการลงทะเบียน ข้อมูล</li> <li>รายชื่อนักศึกษาเร็ญกลบการคริกษาที่ 1/2565</li> <li>สถิติงานทะเบียน</li> <li>ดาวน์โหลดข้อมูล</li> </ul> |
| <ul> <li>๖ ตรวจสอบผลการลงทะเบียนของนักศึกษา</li> <li>&gt; ดันหารายชื่อนักศึกษาที่ติดอักษร W</li> </ul>                                                                                                    |
| <ul> <li>ติดตามการถอนกระบวนวิชา (Drop W) ของนักศึกษาภายในคณะ</li> <li>ให้ความเห็นชอบการขอรับอักษรลำดับขั้น (I) การวัดผลยังไม่สิ้นสุด ของกระบวนวิชาภายในคณะ</li> <li>ให้ความเห็นชอบลาพักการศึกษาฯ(ระดับปริญญาตรี) ของนักศึกษาภายในคณะ</li> </ul>                                                                                                    |
| > ให้ความเห็นซอบการขอออักษรลำดับขั้น V                                                                                                    |

5. ระบบจะปรากฏจำนวนที่นักศึกษาขออักษรลำดับขั้น V เพื่อให้ความเห็นชอบ ในช่อง "Request"

|      | Student's request for VISITING with grade V                                                         |
|------|----------------------------------------------------------------------------------------------------|
|      | Request for V grade or changing V grade to regular evaluation grade 1/2023 (Jul 10 - 14, 2023)      |
| Plea | ase choose "Approve", "Disapprove" for each individual course within Jul 10 - 19, 2023 at 11:59 pm. |

Choose a course to review the requests.

| COURSE NO        | Request | Approve | Disapprove |
|------------------|---------|---------|------------|
| 204472 (001/000) | 1       | 0       | 0          |
| 204764 (001/000) | 1       | 0       | 0          |

 เมื่อ คลิก จำนวนในช่อง Request จะปรากฏรายละเอียดของกระบวนวิชาที่นักศึกษาขออักษรลำดับ ขั้น V โดยสามารถเลือก Approve/Disapprove หากเลือก Disapprove โปรดระบุเหตุผล

| Student's request for VISITING with grade V         Request for V grade or changing V grade to regular evaluation grade 1/2023 (Jul 10 - 14, 2023)         Please choose "Approve", "Disapprove" for each individual course within Jul 10 - 19, 2023 at 11.59 pm.         Choose a course to review the requests.         Students request grade V for course: 204472(001/000) |         |         |            |     |          |            |                    |                       |                       |  |  |
|----------------------------------------------------------------------------------------------------|---------|---------|------------|-----|----------|------------|--------------------|-----------------------|-----------------------|--|--|
| COURSE NO                                                                                                    | Request | Approve | Disapprove |     |          |            |                    | Status                |                       |  |  |
| 204472 (001/000)                                                                                                    | 1       | 0       | 0          | No. | Student  | Student    | Advisor            | Instructor            | Head of department    |  |  |
| 204764 (001/000)                                                                                                    | 1       | 0       | 0          | 1   | 66       | Incomplete | Awaiting.          | Awaiting.             | Awaiting              |  |  |
|                                                                                                    |         |         |            |     | ชื่อสกุล |            |                    | ⊖ Approve             | ⊖ Approve             |  |  |
|                                                                                                    |         |         |            |     |          |            | O Disapprove       | ⊖ Disapprove          | O Disapprove          |  |  |
|                                                                                                    |         |         |            |     |          |            | Reason             | Reason                | Reason                |  |  |
|                                                                                                    |         |         |            |     |          |            | Confirm by adviser | Confirm by instructor | Confirm by department |  |  |
|                                                                                                    |         |         |            |     |          |            |                    |                       |                       |  |  |

หากพิจารณาเห็นชอบ คลิก "Approve" ในช่องอาจารย์ที่ปรึกษา และอาจารย์ผู้สอนแล้ว จะปรากฏ ดังภาพ

|                                                                                              | Student's request for VISITING with grade V<br>Request for V grade or changing V grade to regular evaluation grade 1/2023 (Jul 10 - 14, 2023)<br>Please choose "Approve", "Disapprove" for each individual course within Jul 10 - 19, 2023 at 11.59 pm. |         |            |     |         |            |          |            |                       |  |  |  |
|----------------------------------------------------------------------------------------------|----------------------------------------------------------------------------------------------------|---------|------------|-----|---------|------------|----------|------------|-----------------------|--|--|--|
| Choose a course to review the requests. Students request grade V for course: 204764(001/000) |                                                                                                    |         |            |     |         |            |          |            |                       |  |  |  |
| COURSE NO                                                                                    | Request                                                                                                    | Approve | Disapprove |     |         |            |          | Stat       | us                    |  |  |  |
| 204472 (001/00                                                                               | <sup>00)</sup> 1                                                                                                    | 0       | 0          | No. | Student | Student    | Advisor  | Instructor | Head of department    |  |  |  |
| 204764 (001/00                                                                               | <sup>00)</sup> 1                                                                                                    | 0       | 0          | 1   | 66      | Incomplete | Approved | Approved   | Awalting              |  |  |  |
|                                                                                              |                                                                                                    |         |            |     | ชีอสกุล |            |          |            | ⊖ Approve             |  |  |  |
|                                                                                              |                                                                                                    |         |            |     |         |            |          |            | O Disapprove          |  |  |  |
|                                                                                              |                                                                                                    |         |            |     |         |            |          |            | Reason                |  |  |  |
|                                                                                              |                                                                                                    |         |            |     |         |            |          |            | Confirm by department |  |  |  |
|                                                                                              |                                                                                                    |         |            |     |         |            |          |            |                       |  |  |  |

เอกสารเผยแพร่ เมื่อวันที่ 12 กรกฎาคม 2566

หากพิจารณาไม่เห็นชอบ คลิก "Disapprove" สามารถเปลี่ยนแปลงการพิจารณาเป็น Approve ได้

Students request grade V for course: 204764(001/000)

| No. | Student        | Student    | Advisor  | Instructor | Head of department   |
|-----|----------------|------------|----------|------------|----------------------|
| 1   | 65<br>ชื่อสกุด | Disapprove | Approved | Approved   | Change by department |

 เมื่อได้รับความเห็นชอบอาจารย์ที่ปรึกษา และอาจารย์ผู้สอน (และหัวหน้าภาควิชา) ในช่อง Student จะปรากฏ Completed ถือว่าการขออักษรลำดับขั้น V สมบูรณ์

Students request grade V for course: 204764(001/000)

|     |         |               |          | Status     |                    |
|-----|---------|---------------|----------|------------|--------------------|
| No. | Student | Student       | Advisor  | Instructor | Head of department |
| 1   | 65      | Completed (V) | Approved | Approved   | Approved           |

<u>หมายเหตุ</u> นักศึกษารหัส 66... เป็นต้นไป เมื่อสิ้นสุดระยะเวลาสำหรับอาจารย์ที่ปรึกษา และอาจารย์ผู้สอน เห็นชอบแล้ว ในส่วนของ Head of department การขออักษรลำดับขั้น V เป็น Auto-approve

| Student's request for VISITING with grade V<br>Request for V grade or changing V grade to regular evaluation grade 1/2023 (uil 10 - 14, 2023)<br>Please choose "Approve", "Disapprove" for each individual course within Jul 10 - 19, 2023 at 11.59 pm. |         |         |            |     |          |               |          |            |                                           |  |
|----------------------------------------------------------------------------------------------------|---------|---------|------------|-----|----------|---------------|----------|------------|-------------------------------------------|--|
| Choose a course to review the requests. Students request grade V for course: 256383(701/000)                                                                                                    |         |         |            |     |          |               |          |            |                                           |  |
| COURSE NO                                                                                                    | Request | Approve | Disapprove |     |          |               |          | Status     |                                           |  |
| 256381 (701/000)                                                                                                    | 1       | 0       | 0          | No. | Student  | Student       | Advisor  | Instructor | Head of department                        |  |
| 256383 (701/000)                                                                                                    | 4       | 0       | 0          | 1   | 66       | Completed (V) | Approved | Approved   | Auto approve<br>for student ID 66 onwards |  |
| 256383 (701/000)                                                                                                    | 4       | 0       | 0          | 3   | ชื่อสกุล | Completed (V) | Approved | Approved   | Auto approve<br>for student ID 66 onwards |  |
| 256383 (701/000)                                                                                                    | 4       | 0       | 0          | 5   |          | Completed (V) | Approved | Approved   | Auto approve<br>for student ID 66 onwards |  |
| 256383 (701/000)                                                                                                    | 4       | 0       | 0          | 7   |          | Completed (V) | Approved | Approved   | Auto approve<br>for student ID 66 onwards |  |
| 256482 (001/000)                                                                                                    | 1       | 0       | 0          |     |          |               |          |            |                                           |  |
| 256482 (701/000)                                                                                                    | 1       | 0       | 0          |     |          |               |          |            |                                           |  |

8. สิ้นสุดการให้ความเห็นชอบการขออักษร V ของนักศึกษา ในส่วนของภาควิชา